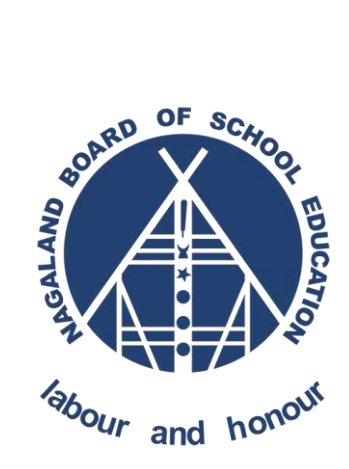

## NAGALAND BOARD OF SCHOOL EDUCATION Kohima : Nagaland

## Offline Software How to Set and Run As Administrator? Version - 1.1

Prepared for: -

Nagaland Board of School Education (NBSE) Bayavu Hill Kohima 797001 Nagaland Prepared by: -

NK Square Infotech Private Limited ISO 9001:2015 62 High School Junction, Peraciezie Kohima 797001

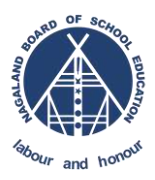

### **Document Details**

| Version | Date       | Description                                                                                                    |
|---------|------------|----------------------------------------------------------------------------------------------------|
| 1.1     | 6-Apr-2021 | Steps to set the NBSEOFFLINE software for running in administrator mode so that data entry can be saved to file. |

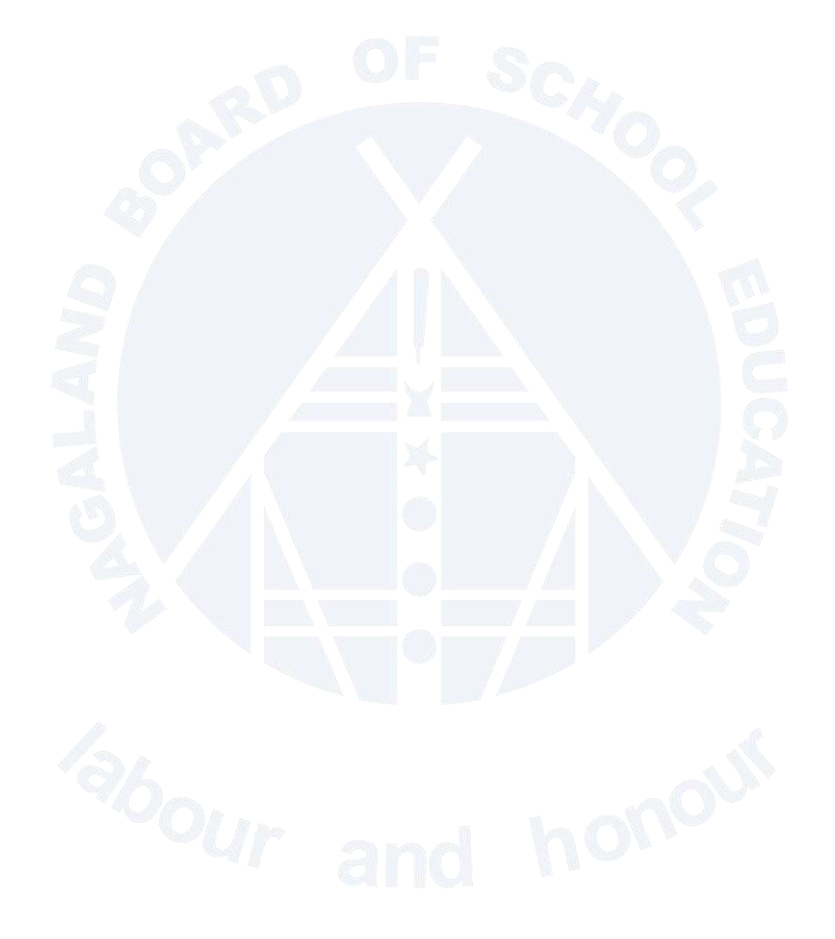

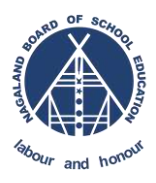

# Steps to set the NBSEOFFLINE software for running in administrator mode so that data entry can be saved to file.

STEP-1: Right click on the icon

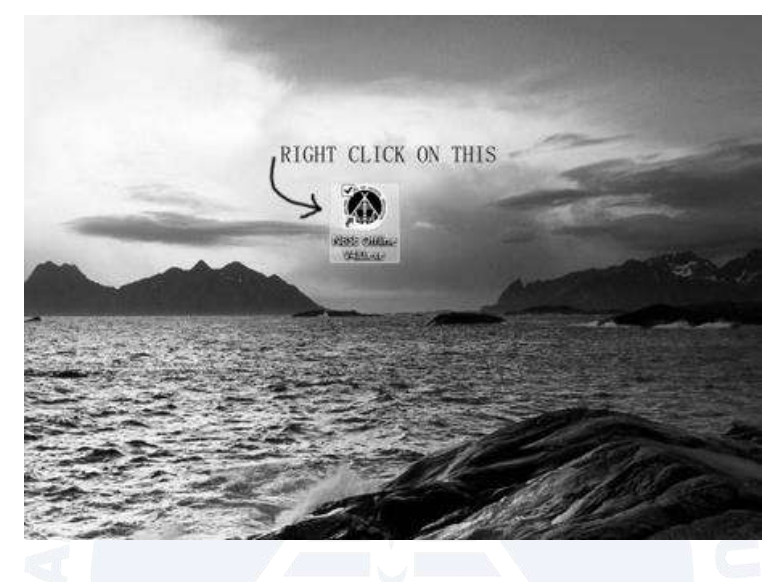

#### STEP-2 : Go to Properties

|   | Open<br>Make to OneDrive                             |   |
|---|------------------------------------------------------|---|
| D | Shred                                                |   |
|   | Open file location                                   |   |
|   | Pin to Start menu (Classic Shell)                    |   |
|   | Add to archive                                       |   |
|   | Add to "NBSE Offline V5.10.4.exe.rar"                |   |
| 8 | Compress and email                                   |   |
|   | Compress to "NBSE Offline V5.10.4.exe.rar" and email |   |
|   | Troubleshoot compatibility                           |   |
|   | Pin to taskbar                                       |   |
|   | Restore previous versions                            |   |
|   | Send to                                              | > |
| - | Cut                                                  |   |
|   | Сору                                                 |   |
|   | Create shortcut                                      |   |
|   | Delete                                               |   |
|   | Rename                                               |   |
| - | Properties                                           |   |

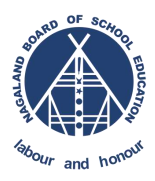

### STEP-3 : Under Compatibility Tick on - Run as administrator and apply

| NBSE Offline V5.10                                                     | ).4.exe Properties                                                   |              |              | >   |
|------------------------------------------------------------------------|----------------------------------------------------------------------|--------------|--------------|-----|
| Security                                                               | Details                                                              | Previo       | ous Versions | _   |
| General                                                                | Shortcut                                                             | C            | ompatibility | J   |
| If this program isn't wo<br>running the compatibi<br>Run compatibility | orking correctly on this v<br>lity troubleshooter.<br>troubleshooter | version of W | /indows, try |     |
| How do I choose com                                                    | <u>ipatibility settings manu</u>                                     | ally?        |              |     |
| Compatibility mode                                                     |                                                                      |              |              |     |
| Run this program                                                       | n in compatibility mode                                              | for:         |              |     |
| Windows 8                                                              |                                                                      | $\sim$       |              |     |
|                                                                        |                                                                      |              |              |     |
| Settings                                                               |                                                                      |              |              |     |
| Reduced color r                                                        | node                                                                 |              |              |     |
| 8-bit (256) color                                                      | $\sim$                                                               |              |              |     |
| Run in 640 x 480                                                       | screen resolution                                                    |              |              |     |
| Disable fullscree                                                      | en optimizations                                                     |              |              |     |
| Run this program                                                       | n as an administrator                                                | ר            |              |     |
| Register this pro                                                      | gram for restart                                                     | <u>ر</u>     |              |     |
|                                                                        |                                                                      |              |              |     |
| Change hig                                                             | h DPI settings                                                       |              |              |     |
| Change settin                                                          | gs for all users                                                     |              |              |     |
|                                                                        | ОК                                                                   | Cancel       | Арр          | oly |
|                                                                        |                                                                      |              | nor          |     |

After this you can do the data entry and will be able to save the data.